## Chapter – 13

## How to Payment by BHIM app

BHIM APP

BHIM का पूरा नाम है Bharat Interface for Money हैं इसे भारत सरकार द्वारा जारी किया गया हैं इस एप्प को प्रधानमंत्री श्री नरेन्द्र मोदी जी ने 30 दिसम्बर को लांच किया गया था| जिसके द्वारा हम अपने mobile की मदद से तेज, सुरक्षित और भरोसेमंद cashless payments कर सकते हैं| BHIM app दूसरे UPI applications और banks accounts के साथ मिलकर आसानी से पैसे की लेन देन करता है और इसको विकसित NPCI (National Payments Corporation of India) ने किया है| इस App का नाम भारतरत्न डा. भीमराव अम्बेडकर जी के नाम पर रखा गया है|

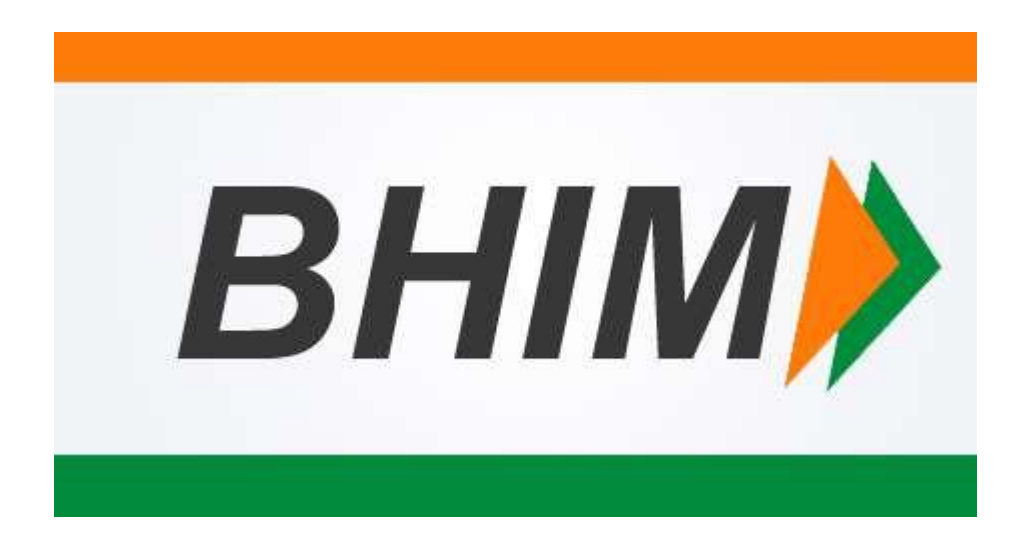

इस एप्प को बनाने का उद्देश्य Digital Payment system को आगे बढ़ाना हैं। इसके द्वारा हम आसानी से किसी को भी Cash Transfer कर सकते हैं Cash Receive कर सकते हैं online shopping के समय मोबाइल से Payment कर सकते हैं। इसकी सबसे अच्छी बात यह हैं की आप जिस व्यक्ति को पैसे भेजना और प्राप्त करना चाहते हैं उसके मोबाइल में भी BHIM app हो अर्थात यदि वह व्यक्ति दूसरे UPI apps का इस्तेमाल कर रहा है तब भी आप आसानी से उसे पैसे भेज सकते हैं, इसके लिए आपको सिर्फ उस व्यक्ति का UPI ID डालना होगा इसके अलावा और कोई भी bank details को भरने की जरुरत नहीं पड़ती।

BHIM app की दूसरी खासियत यह हैं कि यदि सामने वाले व्यक्ति का UPI में account नहीं है तो भी आप उस व्यक्ति का bank का IFSC code और MMID code डालकर पैसे सीधे उनके account में भेज सकते हैं। BHIM app दूसरे Mobile wallet applications जैसे Paytm और MobiKwik से बहुत अलग है और आपको receiver को पैसे भेजने के लिए उनके account नंबर को याद रखने की बिलकुल भी जरुरत नहीं रहती है। BHIM app का इस्तेमाल न केवल money transfer करने के लिए बल्कि सभी तरह के online payments करने के लिए भी कर सकते हैं। इस applications को फिलहाल Android users के लिए launch किया गया है और बहुत ही जल्द ये दुसरे mobile platform के लिए भी उपलब्ध हो जायेगा यह app अभी के लिए सिर्फ English और Hindi भाषा को support करता है धीरे धीरे ये भारत के सभी भाषाओं को support करने लगेगा जिससे आम व्यक्ति को payment करने में और भी आसानी होगी।

## How to use BHIM APP

- 1. सबसे पहले Play store से BHIM app को डाउनलोड करे|
- Application start करने के बाद अपने फ़ोन नंबर को verify करें | आप वही Phone number Verify कराये जो नंबर आपके Bank account से linked (जुड़ा हुआ) हो | अगर आपका नंबर linked नही है तो आप बाद में Bank details भर कर उसे link कर सकते है |
- 3. Phone number Verify करने के बाद आपको 4 अंको का code set करना है, जो पैसे लेने और पैसे देने में काम आता हैं|

| 5:58 PM                                              | 1.90K/s 🖉 🗟 🦷                                     | 🔪 📶 airtel 3G 🗩 48%               | 5:59 PM |                 | 1.01K/s Ø ( | ල් 😤 📶 airtel 3G 🗩 48% | 5:59 PM             |   | 0.86K/s 🖉 🖯 | 🛜 📶 airtel 3G 🔾 | 48% |
|------------------------------------------------------|---------------------------------------------------|-----------------------------------|---------|-----------------|-------------|------------------------|---------------------|---|-------------|-----------------|-----|
|                                                      |                                                   |                                   |         |                 |             |                        | 🔌 Register Passcode |   |             |                 |     |
|                                                      |                                                   |                                   |         |                 |             |                        |                     |   |             | <b>⊙</b> s⊦     | łow |
|                                                      |                                                   |                                   |         |                 |             |                        |                     |   |             |                 |     |
| Verify Mobile Number                                 |                                                   |                                   |         |                 |             |                        |                     |   |             |                 |     |
| We need to set<br>phone to verify<br>registered with | nd an SMS fro<br>y if your phon<br>n your bank ao | om your<br>e number is<br>ccount. |         |                 |             | 0                      |                     | 4 | ~           | ~               |     |
|                                                      |                                                   |                                   |         |                 |             |                        |                     |   | 2           | 3               |     |
|                                                      |                                                   |                                   |         | Mobile Verified |             | 4                      | 5                   | 6 |             |                 |     |
| By clicking Next I agre<br>Regular carrier charge    | ee to the <u>terms and</u><br>es may apply.       | <u>conditions</u> .               |         | WODIE VEI       | neu         |                        | 7                   | 8 | 9           |                 |     |
|                                                      | NEXT                                              |                                   |         |                 |             |                        |                     | × | 0           | V               |     |
|                                                      |                                                   |                                   |         |                 |             |                        |                     |   |             |                 |     |

- 1. अगर आपका Phone number आपके Bank account से linked है तो आपको आपके Bank की details app में दिख जाएगी और अगर Bank details नहीं आई हैं तो आप अपने Bank की details खुद fill कर सकते हैं|
- 2. अब ऑनलाइन cash transfer या Receive करने के लिए आपका मोबाइल नंबर आपका एड्रेस बन जायेगा
- 3. अब send पर click करे और जिसे पैसे भेजना चाहते है उसका फ़ोन नंबर डाले और जिसे पैसे भेजने है उसका नाम चेक कर ले।
- 4. अब अपने 4 अंको का कोड (जो अपने सेट किया था) वह डाले और pay पर क्लिक करे। ऐसा करते ही सामने वाले व्यक्ति के अकाउंट में Cash Receive हो जायेगे।